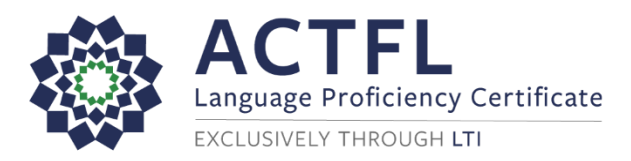

## Higher Ed Student Instructions for Ordering Tests (Self-Pay)

To register for your online assessment, please follow the directions below.

- Go to: <u>www.languagetesting.com</u> to purchase your test and create your account.
- On the left side of the screen, select the language to be tested, and click Schedule a Test:

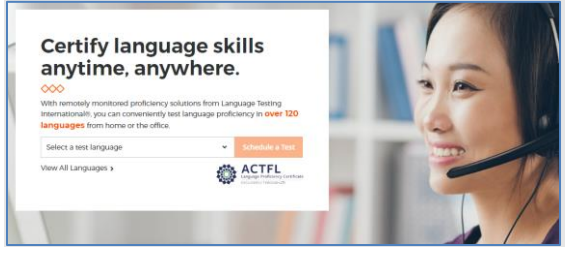

• On the next screen, go to the righthand column, and choose I am looking to test for teacher certification or as part of my school program.

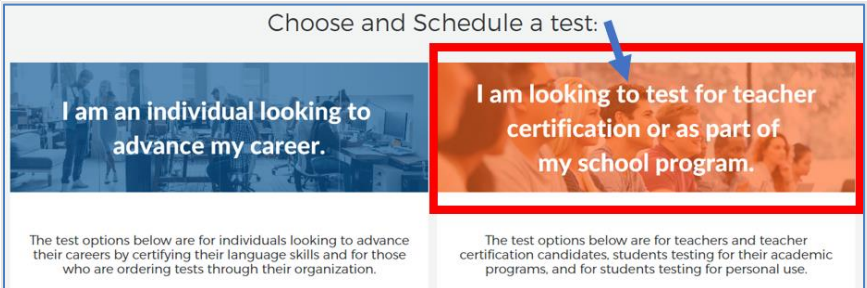

• Scroll to the 2<sup>nd</sup> box down, and select I am a student or teacher and need to take an ACTFL assessment as a requirement for my academic program.

| 1                                               |                                                                         |
|-------------------------------------------------|-------------------------------------------------------------------------|
| I am a studen<br>take an ACTFL<br>requirement f | t or teacher and need to<br>assessment as a<br>for my academic program. |
| ණා 🖉 60                                         | Dn)                                                                     |
| Choose Test                                     |                                                                         |
| Learn More 💙                                    |                                                                         |

- Enter your institution name in the search field for "What school or institution." (If your institution does not appear, contact your institution's administrator). Click **Continue**.
- On the next page, select your test(s) click **Select Test** so it turns **blue**; then click **Continue to Schedule**.
- On the next page, select the proctoring option **Web-Based Proctoring** (or select your institution if you'll be testing at a physical location/on campus).
- Select your time zone and choose the date and time you'd like to take the test.
- Select your Certificate Format and Delivery Method, if relevant. Then click Next.
- If you have an existing LTI account, login. Otherwise create one and follow the payment instructions.
- You can review your order or order an additional test before final checkout.
- An email with test instructions will be sent to you once you have finalized your payment.

Good luck on your test! For Customer Support: 800-486-8444 (or +1 914.963.7110), Option 1 Or email <u>support@languagetesting.com</u> Monday-Friday, 8am - 7pm Eastern time